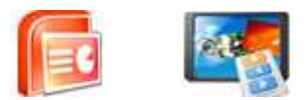

**User Documentation** 

Note: This product is distributed on a 'try-before-you-buy' basis. All features described in this documentation are enabled. The registered version does not have watermark

## About A-PDF PPT to Video

Turn any PowerPoint presentation into video just a few click!!! Are you need to convert PowerPoint presentations to AVI, WMV or MPEG videos then play them with any media player on the computer without Microsoft PowerPoint installed?

A-PDF PPT to Video is a simple, lightning-fast and powerful desktop utility program that lets you to convert PowerPoint presentations (PPTs) to popular video formats such as AVI, H.264/MPEG-4 AVC, MPEG-2, H.264, and WMV etc. Moreover, it brings no distortion, asynchronization nor a slight loss of PowerPoint effects to any output video.

A-PDF PPT to Video retain the original elements such as music, movie, video clips, audio files, animations, transition time between slides without any quality loss. Customize ppt settings before converting to video is supported as well. You can change the transition time between slides (Auto-Play or Manual-Play), add background music, upside down video so that make your ppt to video special and unique.

24

**User Documentation** 

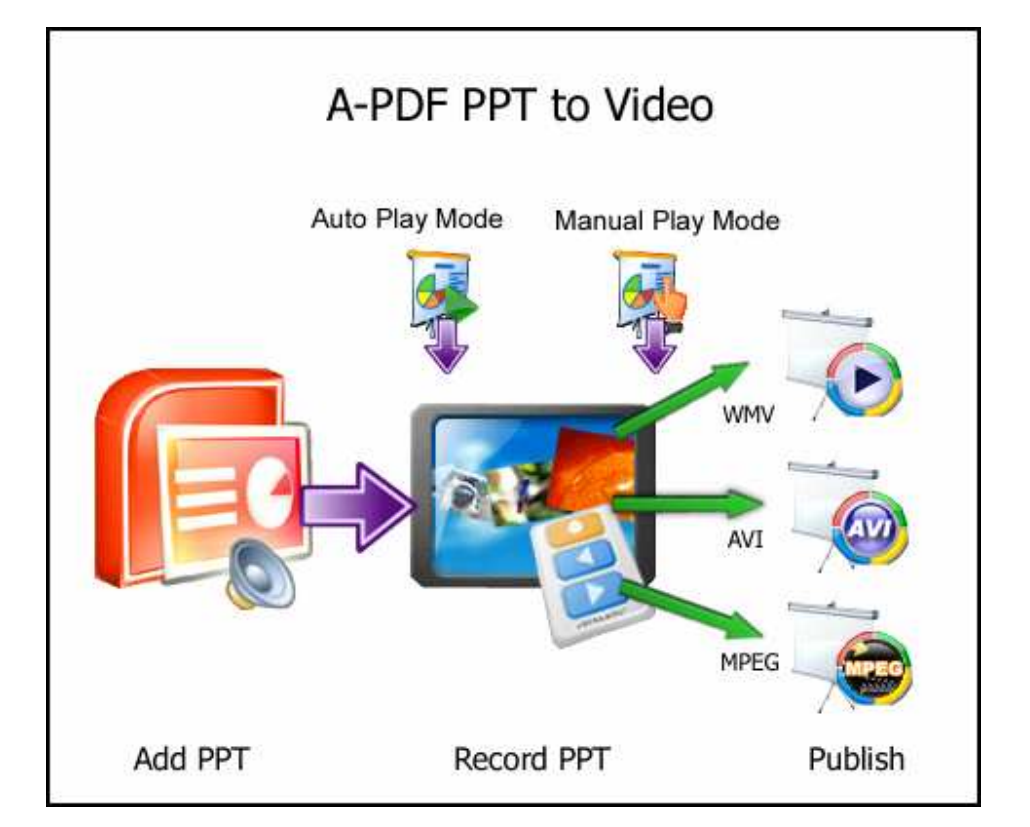

# **A-PDF PPT to Video features:**

- Supports convert ppt to most popular video formats: you can convert ppt to avi, mp4, mpeg, wmv etc.
- Retain original elements including music, movie clips, flash, ect. promises you to convert ppt to video without any original elements loss.
- Customize your settings before convert ppt to video: allows you to customize settings such as change transition time between slides, add background music, ignore the music in PowerPoint presentation, mute while conversion.
- Set Advanced settings: provides you advanced settings to make your output video perfect and wonderful such as change bit rate, frame rate, video codec, video size
- Flexible Output Options: A-PDF PPT to Video offers users different layouts for different screen needs, flexible options for video and audio parameters, and custom settings for conversion considerations. A-PDF PPT to Video allows them to insert as much background music as possible, and automatically sorts the new and previous audio files in a selected PowerPoint file.
- Fast Speed & Clear Result: It generates a slick video from your PowerPoint file within a few minutes. The smooth video slideshow brings you a thrilling enjoyment

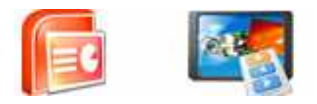

when playing on Windows Media Player, an extreme ease when distributing via the Internet and a safe comfort since the presentation stuff is finalized against unwanted modification

# Using A-PDF PPT to Video

A-PDF PPT to Video can be started either by launching the application via a desktop shortcut, or directly from within Windows/Windows Explorer.

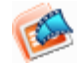

When you start the program, you will be presented with the primary screen from which all actions are taken.

| 🦉 A-PDF PPT To Video                                  |                                                                              |  |  |
|-------------------------------------------------------|------------------------------------------------------------------------------|--|--|
| PPT Contraction                                       | Powerpoint to Video<br>Convert PPT to Video and Publish on a Web page Easliy |  |  |
| Input File Name (*.ppt; *.pptx):                      |                                                                              |  |  |
| C: \Users \Administrator \Deskto                      | C:\Users\Administrator\Desktop\Chrissyuan_V1.0.pptBrowse Demo                |  |  |
| 🥝 Output Video format: (s                             | elect wmf if you want to publish to web-page)                                |  |  |
| <b>Output File Name:</b>                              |                                                                              |  |  |
| C: \Users \Administrator \Documents \PPT To Video.mpg |                                                                              |  |  |
|                                                       |                                                                              |  |  |
|                                                       | Privious Next Enish                                                          |  |  |

#### Released: May 2010

Page 3 of 6

Copyright © 2010 A-PDF.com - all rights reserved

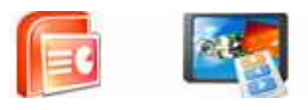

- 1: Click "Browse" button select input ppt file (\*.ppt \*.pptx)
- 2: Set Output Video Type: AVI, WMV or MPEG.
- 3: Enter Output Video file name

| MA-PDF PPT To Video                  |                                                                                                    |  |  |
|--------------------------------------|----------------------------------------------------------------------------------------------------|--|--|
| PPT COOP                             | Convert PPT to Video and Publish on a Web page Easliv                                                                                                    |  |  |
| Sound Convertion (Recording) enabled |                                                                                                    |  |  |
| Input <u>d</u> evice                 | ition Audio                                                                                                    |  |  |
| Input line                           | Input format          Input format         Input format |  |  |
|                                      |                                                                                                    |  |  |
|                                      | Privinus                                                                                                    |  |  |

### 4: Set Sound record option

Copyright © 2010 A-PDF.com - all rights reserved

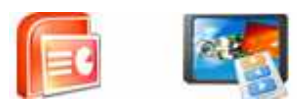

**User Documentation** 

| 💥 A-PDF PPT To Video                                                                |
|-------------------------------------------------------------------------------------|
| PPT<br>Powerpoint to Video<br>Convert PPT to Video and Publish on a Web page Easily |
| ● <u>Auto - Slideshow</u><br>Auto - ghange slide after 2 Seconds                    |
| Manual Slideshow Slides are not changed until you press Next button.                |
|                                                                                     |
| Privious Next Einish                                                                |

5: Select PPT Record Mode: Auto Play or Manual Play

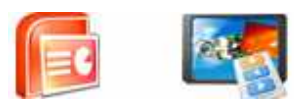

**User Documentation** 

| 🧏 A-PDF PPT To Video |                                                                              |
|----------------------|------------------------------------------------------------------------------|
| PPT C                | Powerpoint to Video<br>Convert PPT to Video and Publish on a Web page Easliv |
|                      | Output Video has been saved to the foder:<br>Cila.wmf                        |
|                      | Open Video                                                                   |
| V 🚔                  | © Explorer Folder                                                            |
|                      |                                                                              |
|                      | Privious Next Einish                                                         |
|                      |                                                                              |

6: Finish Recording PPT to Video

### **Ending Your Session**

When you have completed your work, choose the **<u>File</u>** option and select **<u>Exit</u>** from the dropdown list.

More information please visit: <u>http://www.a-pdf.com</u>

Copyright © 2010 A-PDF.com - all rights reserved